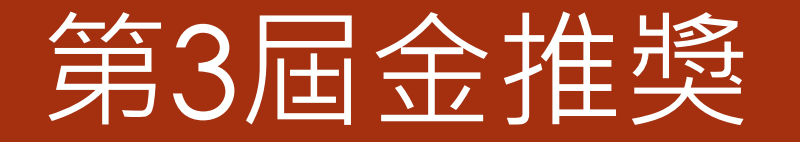

# 個人獎系統操作說明

- 執行單位:台灣水資源與農業研究院
  聯絡電話:(02)2809-3497 分機866、752
  聯絡人:張雅雲
- Email: changyayun@triwra.org.tw

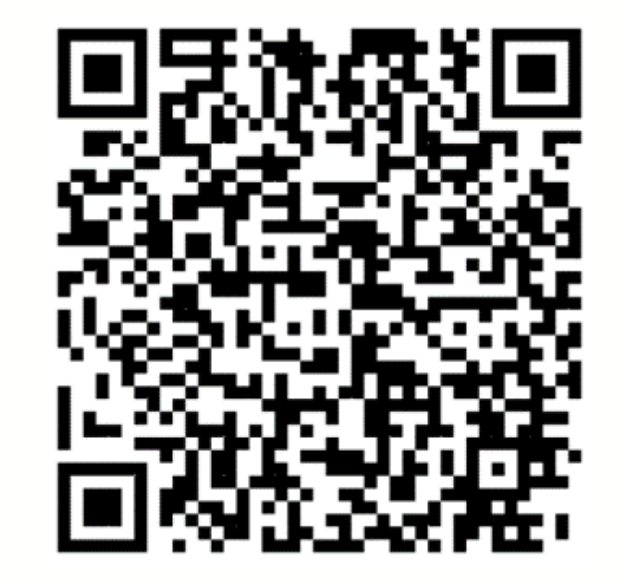

https://good.triwra.org.tw/

## 金推獎評選網站說明

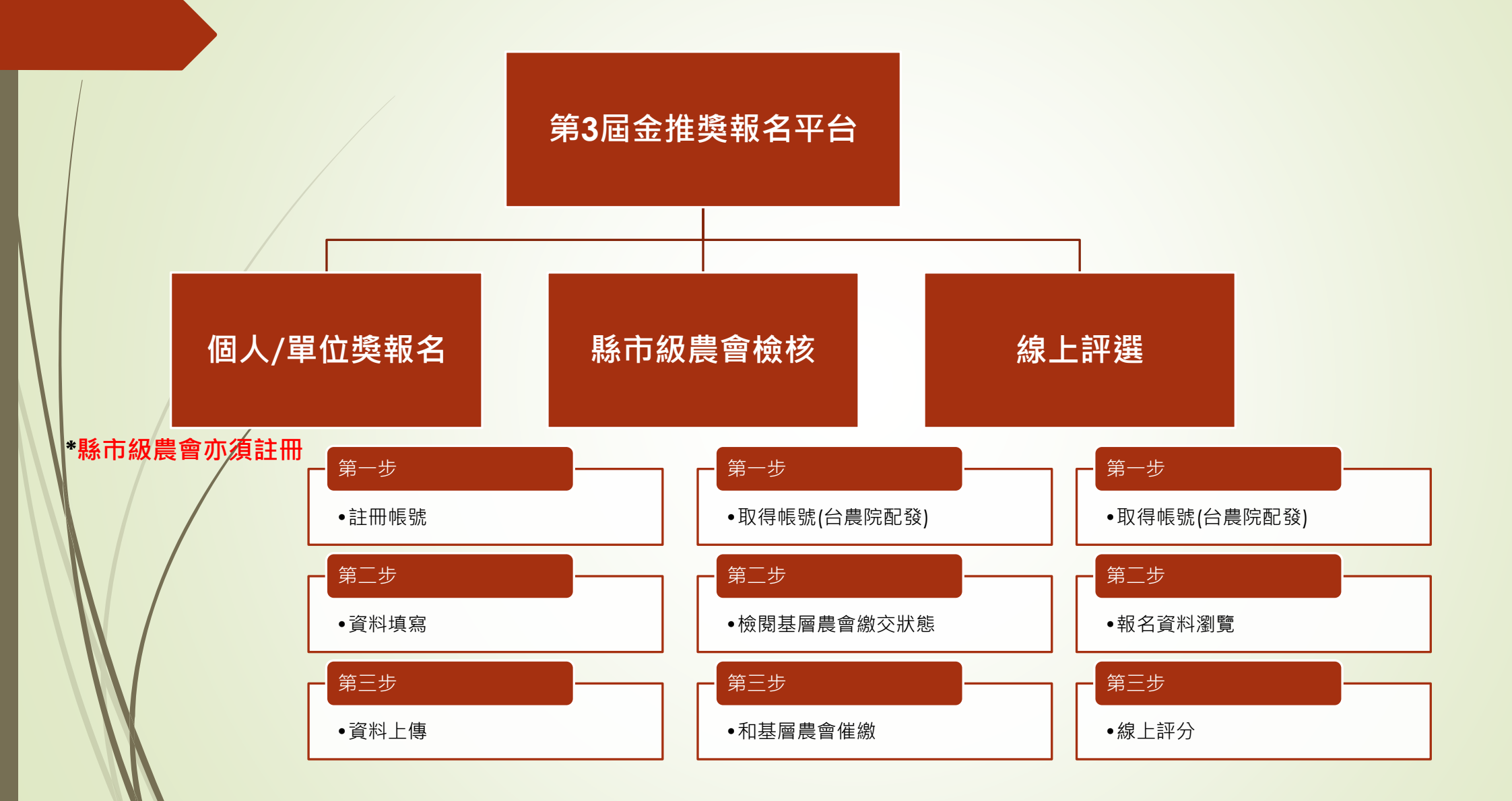

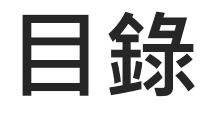

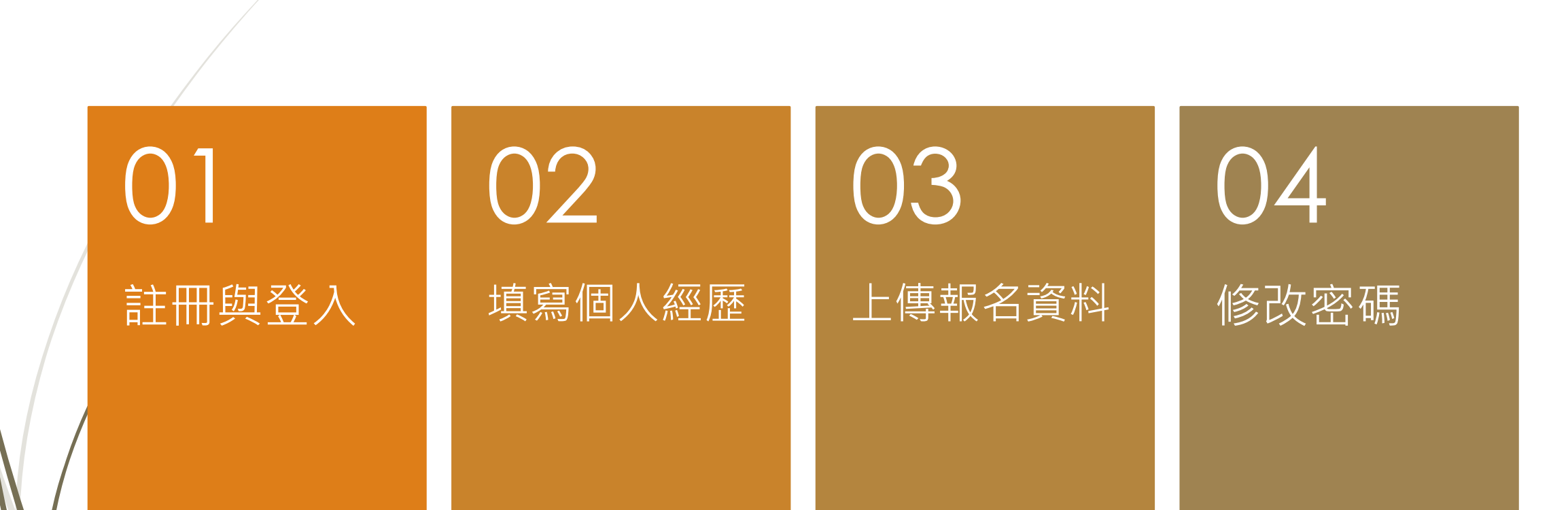

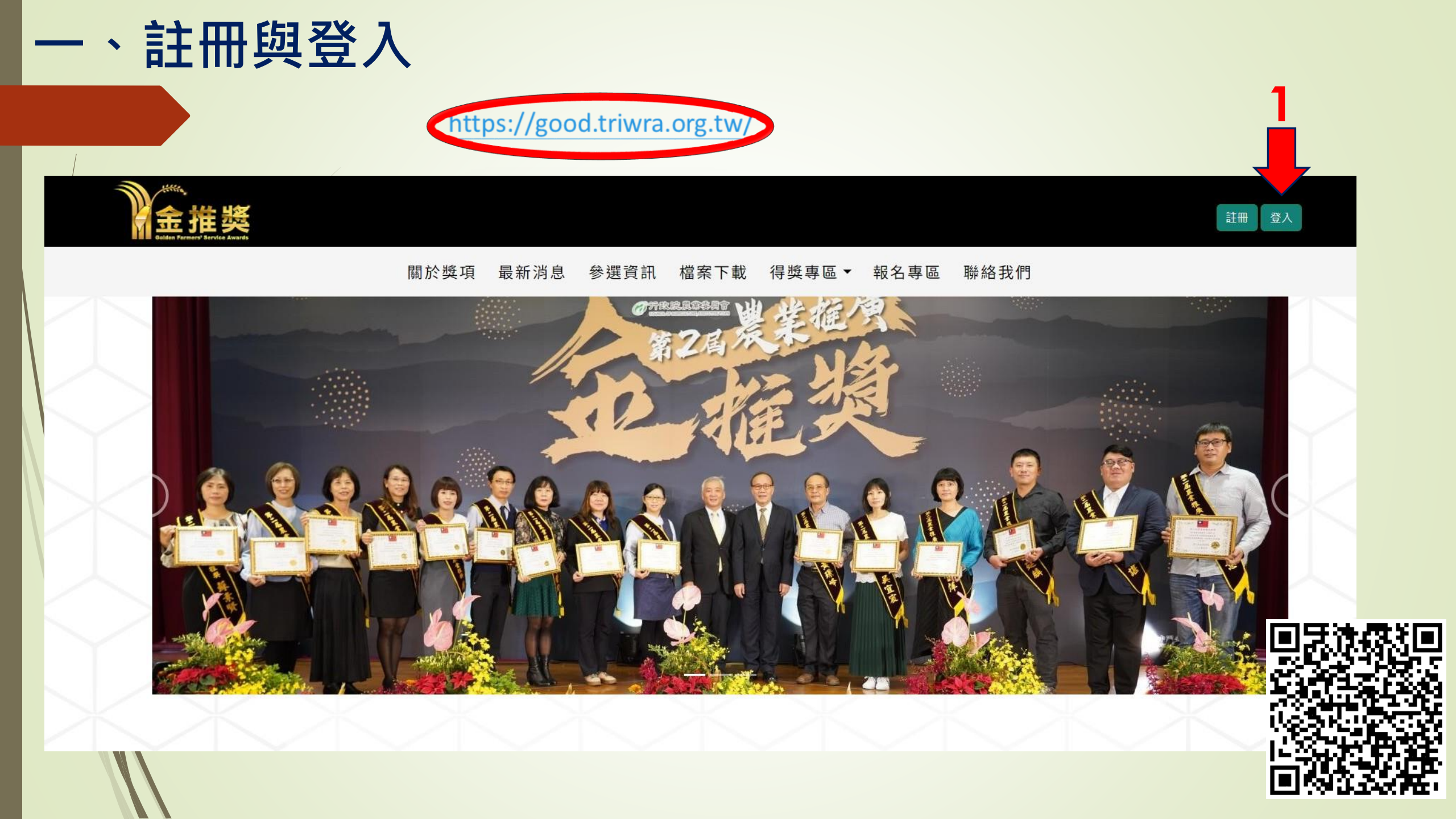

## 註冊會員

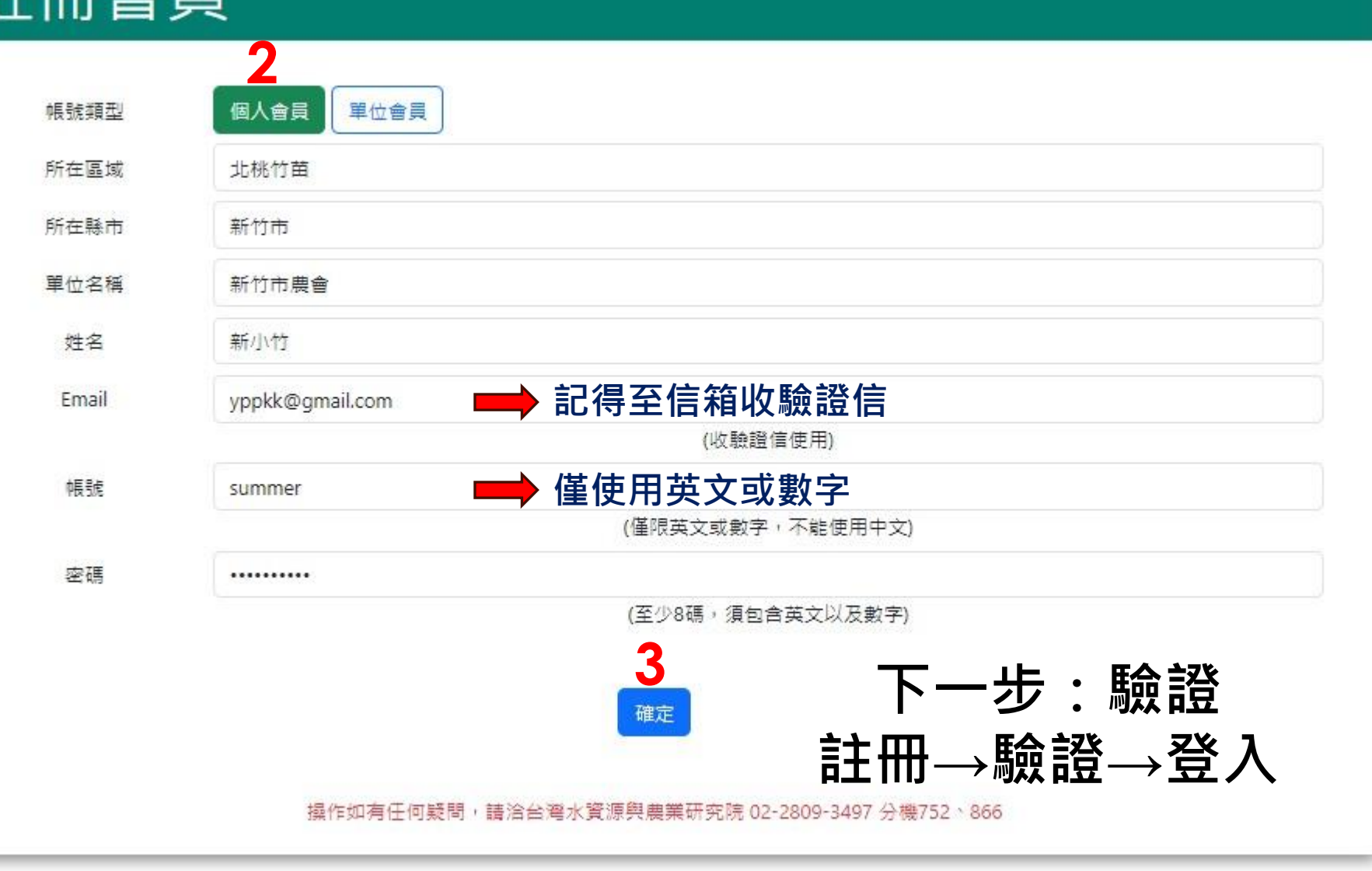

版權所有©農業部農民輔導司 網站維護:台灣水資源與農業研究院

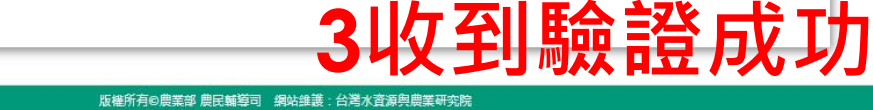

您的帳號已經驗證成功,您可以登入系統了

驗證很重要!! 註冊→驗證→登入

2接收確認信

關於獎項 最新消息 參選資訊 檔案下載 得獎專區▼ 報名專區 聯絡我們

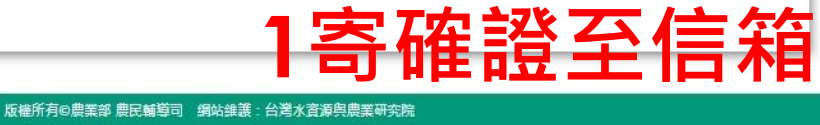

我們已寄送Email到您的信箱,請您進行確證,謝謝

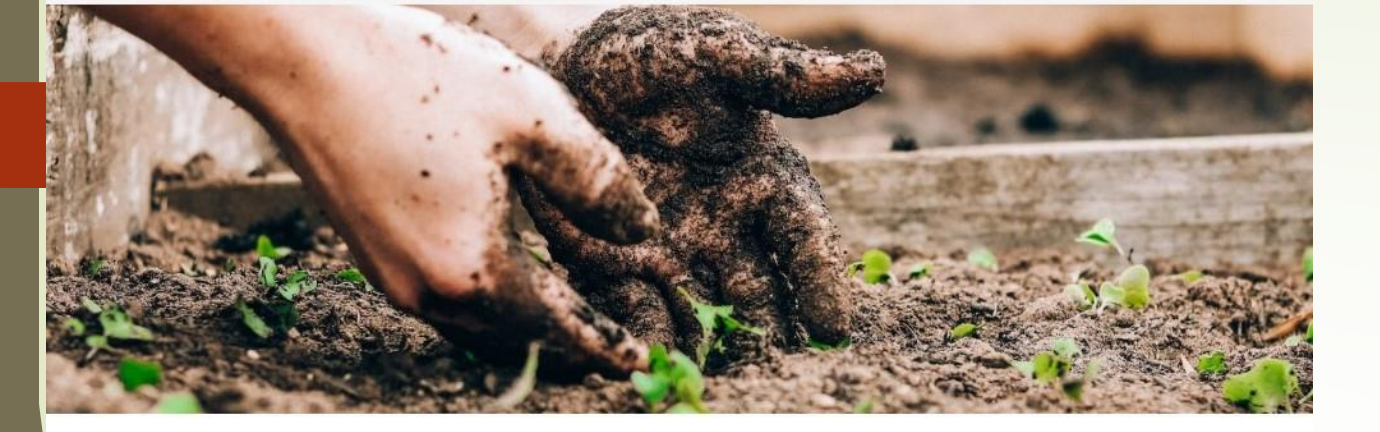

關於獎項 最新消息 參選資訊 檔案下載 得獎專區▼ 報名專區 聯絡我們

2.個人帳號: 欲參加個人獎項之農會員工均可申請帳號,可以此帳號進行個人金推獎遴選。 請點選此連結完成註冊後登入

1.單位帳號:每個農會僅限申請一個單位帳號。 本屆金推獎設有多個單位獎項,各農會申請單位獎請用同一帳號登錄和上傳不同獎項之相關資料

感謝您參與申請第3屆金推獎遴選,在此提醒,

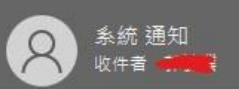

台灣水資源與農業研究院 第3屆金推獎工作小組

Tel: 02-2809-3497#866

E-mail: changyayun@triwra.org.tw

新北市淡水區中正東路2段27-8號19樓(安泰登峰大樓)

聯絡人張雅雲

第3屆金推獎-單位帳號申請確認

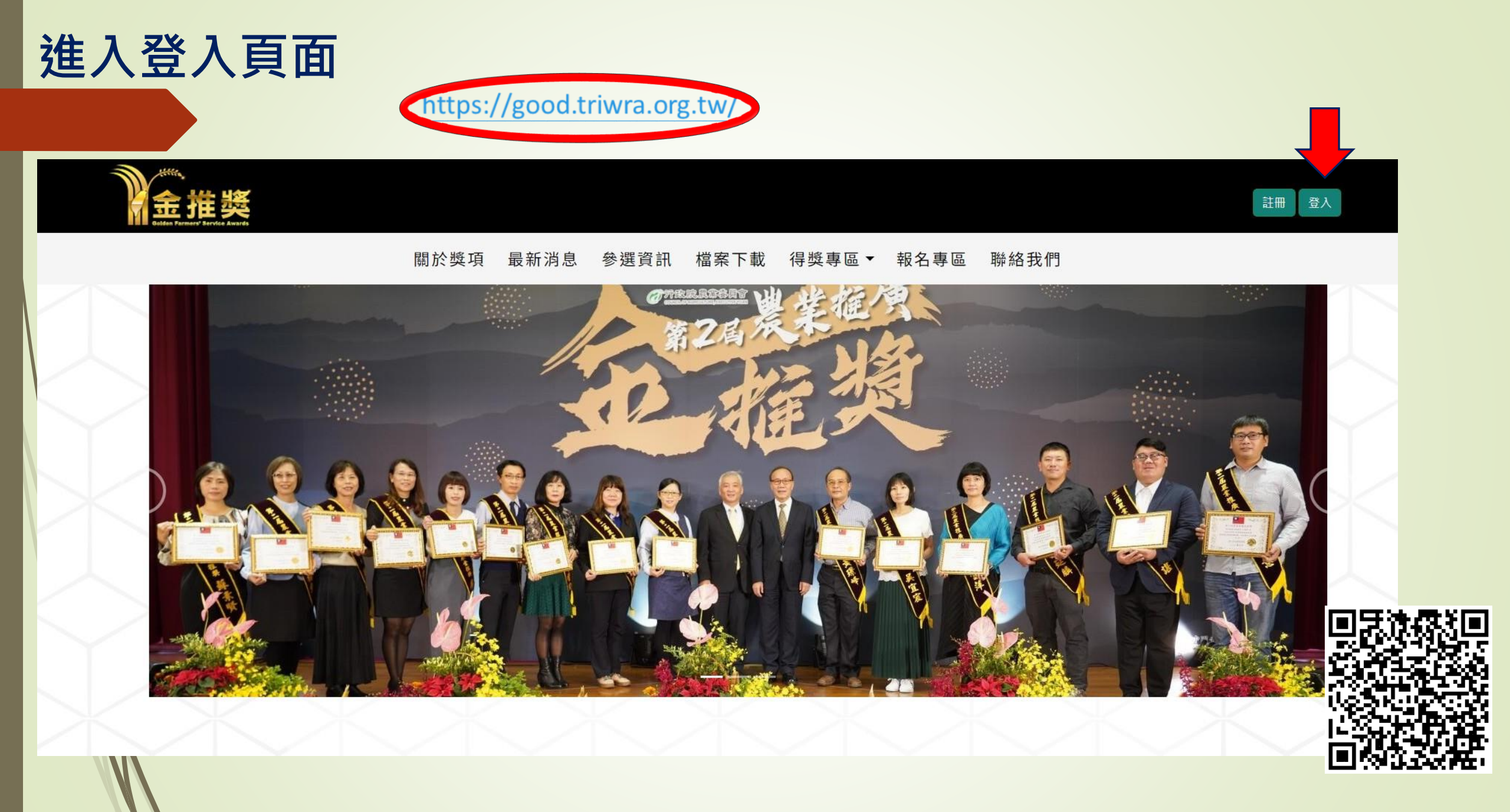

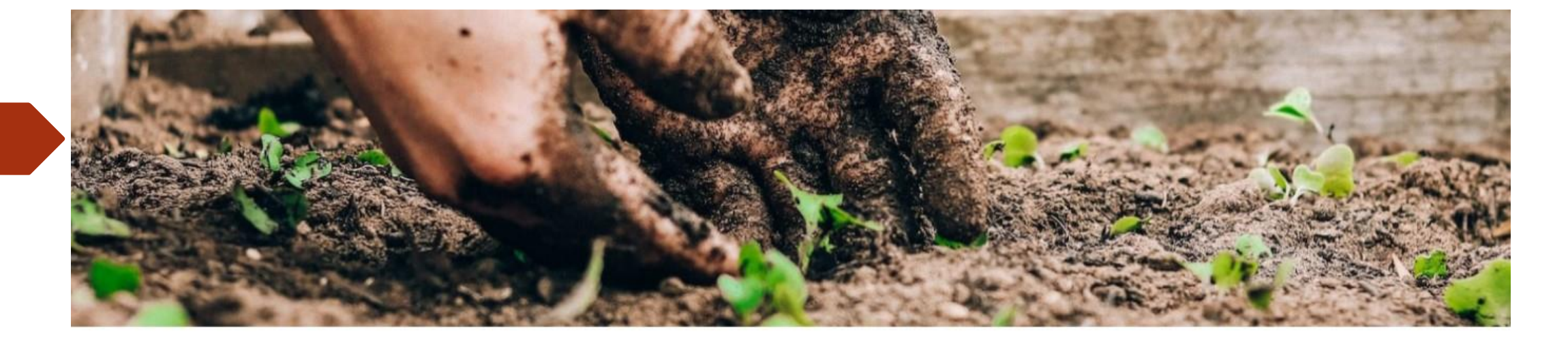

#### 登入系統

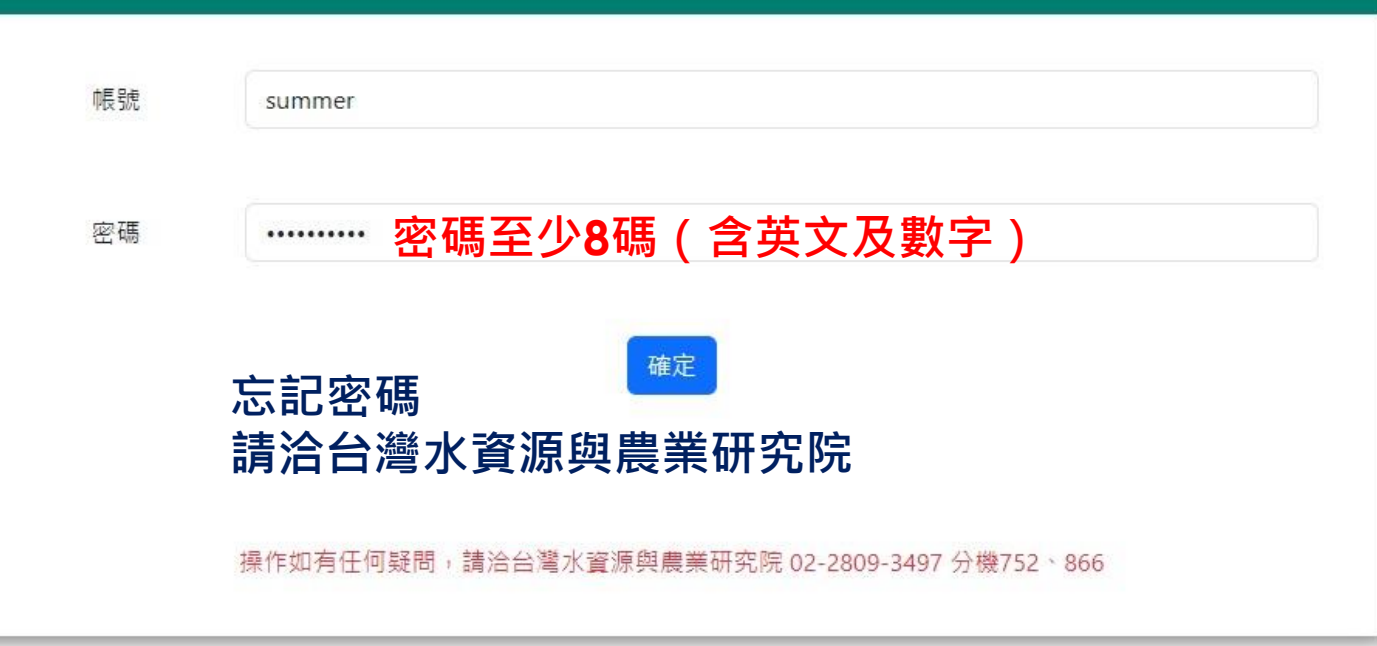

版權所有©農業部農民輔導司 網站維護:台灣水資源與農業研究院

## 二、填寫個人經歷**(45%)**

| 項目                             | 配分基準                       | <b>自評</b> 小計                     |         |                 |       |  |
|--------------------------------|----------------------------|----------------------------------|---------|-----------------|-------|--|
|                                | 3年以上4年以下經歷書2分              |                                  |         |                 |       |  |
| 推覆工作年資<br>(5分)                 | 4年以上5年以下經歷書3分              | 年寶 :<br>郷(鎮、市、圖内<br>懸(市)内<br>全面性 | - e/=   |                 | 4     |  |
|                                | 5年以上6年以下經歷書4分              |                                  | 5-04    |                 | 4     |  |
|                                | 6年以上經歷書5分                  |                                  |         |                 |       |  |
|                                | 主辦農業推廣之活動、政策宣導活動:          |                                  | (a)     | 交               | 5.1   |  |
| 辦理活動<br>(11分)<br>専属訓練<br>(12分) | 鄉(鎮、市、區)內一次0.5分            |                                  | 1       | *               |       |  |
|                                | 縣(市)內一次0.8分                |                                  | 2       | -               |       |  |
|                                | 全国性一次1分                    |                                  | 3       | ×               |       |  |
|                                | 参加推廣人員訓練:                  | <b>纲/结、市、富)</b> 内                | 16. I   | *               |       |  |
|                                | 鄉(鎮、市、區)內一次0.5分            | 新(市)内                            | 4       | *               | 12.0  |  |
|                                | 早指111_119在<br>戦(市)内──次0.8分 |                                  | 4       | ~               |       |  |
|                                |                            | 医副位                              | 12      | ×               |       |  |
| 計量款行<br>(12分)<br>耳他            | 辦理農業推廣計畫:                  | 展會自發計量<br>中央或地方政府計量              |         | 衣               | 12.0  |  |
|                                | 農會目前計量一次0.5分               |                                  | 2       | *               |       |  |
|                                | 中央或地方政府計畫一次1分              |                                  | 12      | 2               |       |  |
|                                | 協助辦理產銷、改畫缺工(人力)等相關計畫及業務:   |                                  | - Car   | 7               | 2.2   |  |
| (5分)                           | 一項0.2分                     |                                  | 11      | -A              | 2.2   |  |
|                                | 總分 (45分)                   | *系統會                             | 自動帶出分數  | ,請照實填寫!         | 35.3  |  |
|                                | 是否得過第一屆金推獎?                | □ ● 可重要勾理                        |         |                 |       |  |
|                                | 是百得過第二屆金推樂?                |                                  |         |                 |       |  |
|                                |                            |                                  |         |                 | _     |  |
|                                |                            |                                  | *5/30可者 | <b>邹</b> 可以修改!! | 確定並送出 |  |
|                                |                            |                                  |         |                 |       |  |

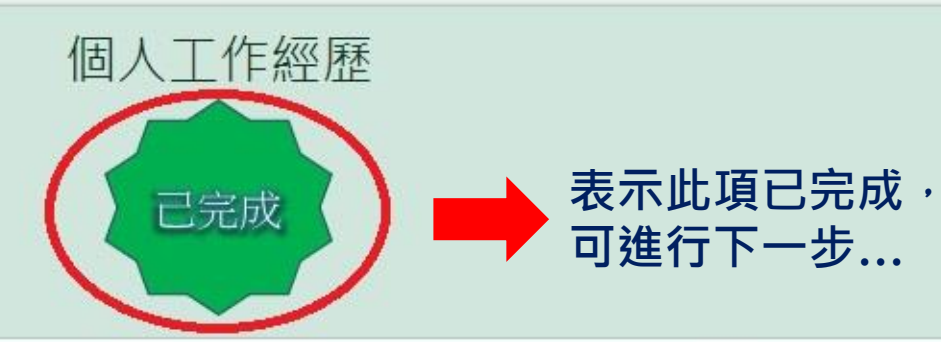

#### 報名截止(5/30)前都可修改!!

| 項目            | 配分基準                     |                           | 自評   |    | 小計   |
|---------------|--------------------------|---------------------------|------|----|------|
|               | 3年以上4年以下經歷者2分            |                           |      |    |      |
| 推廣工作年資        | 4年以上5年以下經歷者3分            | 年寶:                       |      |    | 1    |
| (5分)          | 5年以上6年以下經歷者4分            |                           | 5-6年 | ~  | 4    |
|               | 6年以上經歷者5分                |                           |      |    |      |
|               | 主辦農業推廣之活動、政策宣導活動:        | 鄉(鎮、市、區)內<br>賬(市)內<br>全國性 |      | 坎  |      |
| ###IE:★H      | 鄉(鎮、市、區)內一次0.5分          |                           |      |    | 5.1  |
| (11分)         | 縣(市)內一次0.8分              |                           | 2    | *  |      |
|               | 全國性一次1分                  |                           | 3    |    |      |
|               | 參加推廣人員訓練:                | 鄉(鎮、市、區)內<br>賬(市)內<br>全国性 |      |    |      |
|               | 鄉(鎮、市、區)內一次0.5分          |                           | 4    |    |      |
| 安美訓練<br>(12分) | 縣(市)內一次0.8分              |                           | 4    | 交  | 12.0 |
|               | 全國性一次1分                  |                           | 12   | 交  |      |
|               | 辦理農業推廣計畫:                | 農會自辦計畫<br>中央或地方政府計畫       |      |    |      |
| 計畫執行          | 農會自難計畫一次0.5分             |                           | 2    | ×  | 12.0 |
| (12分)         | 中央或地方政府計畫一次1分            |                           | 12   | 交  |      |
| 其他            | 協助辦理產銷、改善缺工(人力)等相關計畫及業務: |                           |      | 18 | 2.2  |
| (5分)          | 一項0.2分                   |                           | 11   | 4  | 2.2  |
|               |                          |                           |      |    | 25.2 |

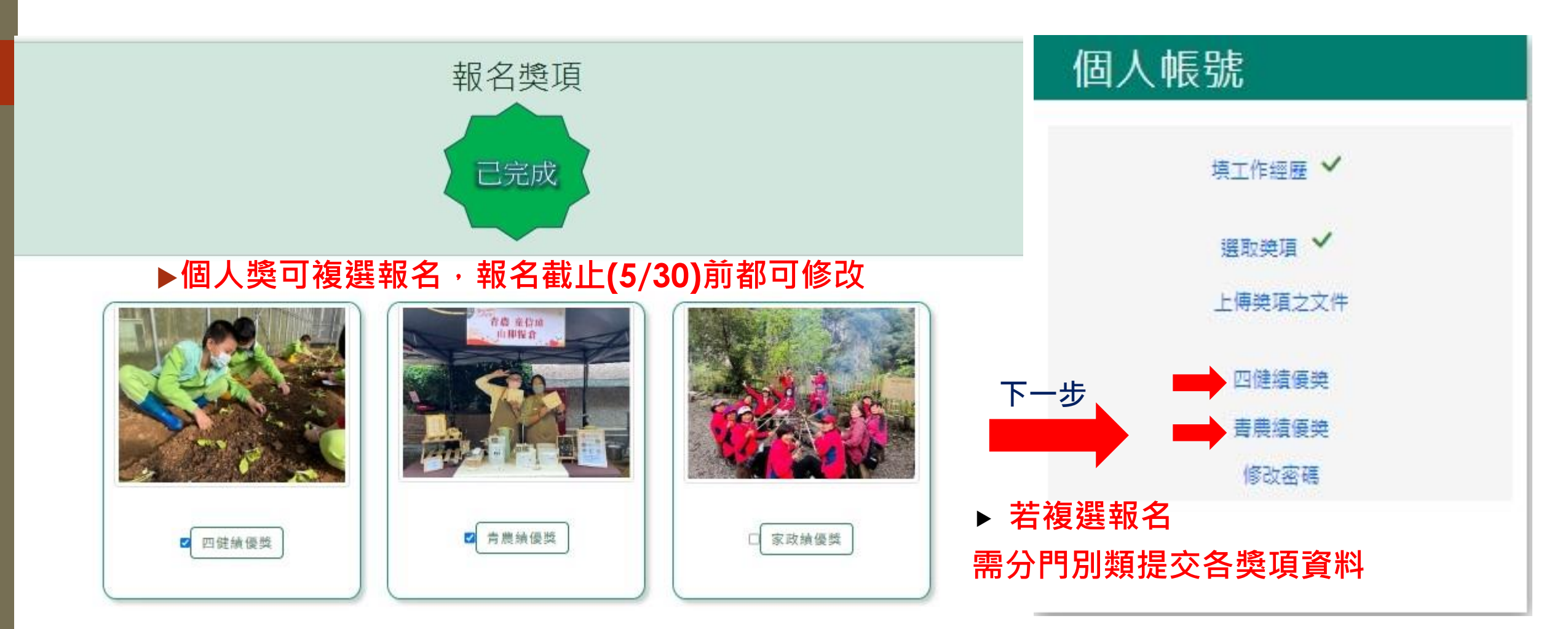

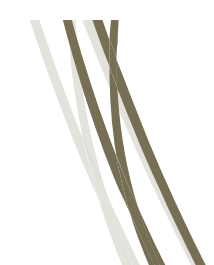

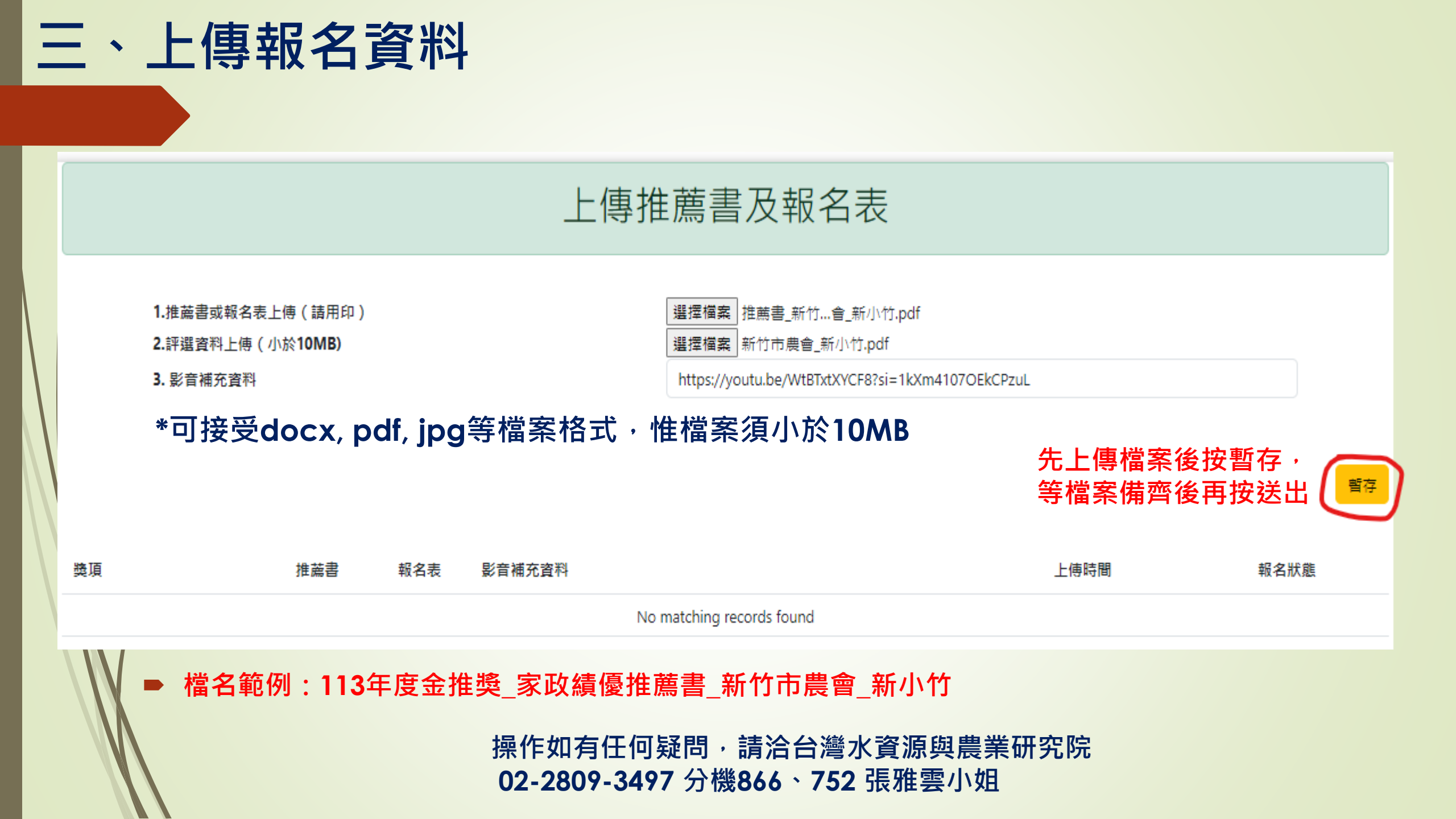

#### 上傳推薦書及報名表 <sup>選擇檔案 沒有選擇檔案</sup> 若複選報名,要分門別類上傳各獎項資料! 1.推薦書或報名表上傳(請用印) 選擇檔案 沒有選擇檔案 2.評選資料上傳 (小於10MB) 3. 影音補充資料 Youtube連結(非必要) \*報名(5/30)截止前可「多次」上傳,系統會儲存每次上傳之版本並提供預覽, 最後點選欲「送出」之資料即可 暫存 先上傳檔案後按「暫存」 等檔案備齊後再按「送出」 墏頂 推蓙書 報名表 上傳時間 報名狀態 影音補充資料 <u>کر</u> Ľ 送出 家政績優獎 2024-03-04 15:01:47 <u>کر</u> <u>بر</u> 送出 家政績優獎 2024-03-04 15:01:32 <u>ک</u> <u>ک</u> 送出 家政結優獎 2024-03-04 15:01:55

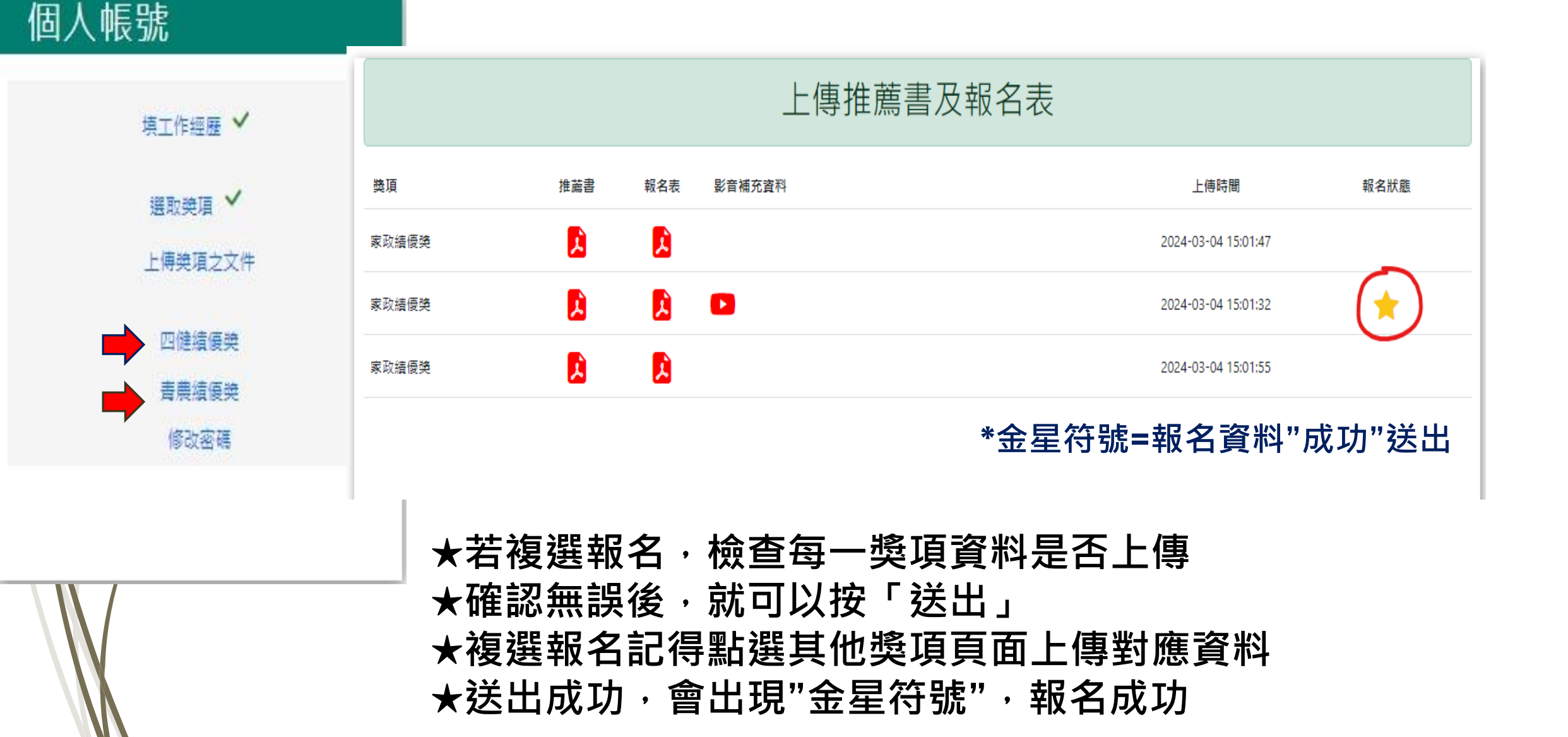

#### 四、修改密碼

忘記密碼時,請洽台灣水資源與農業研究院 會重新提供一組公用密碼讓您進行修改密碼

#### 個人帳號

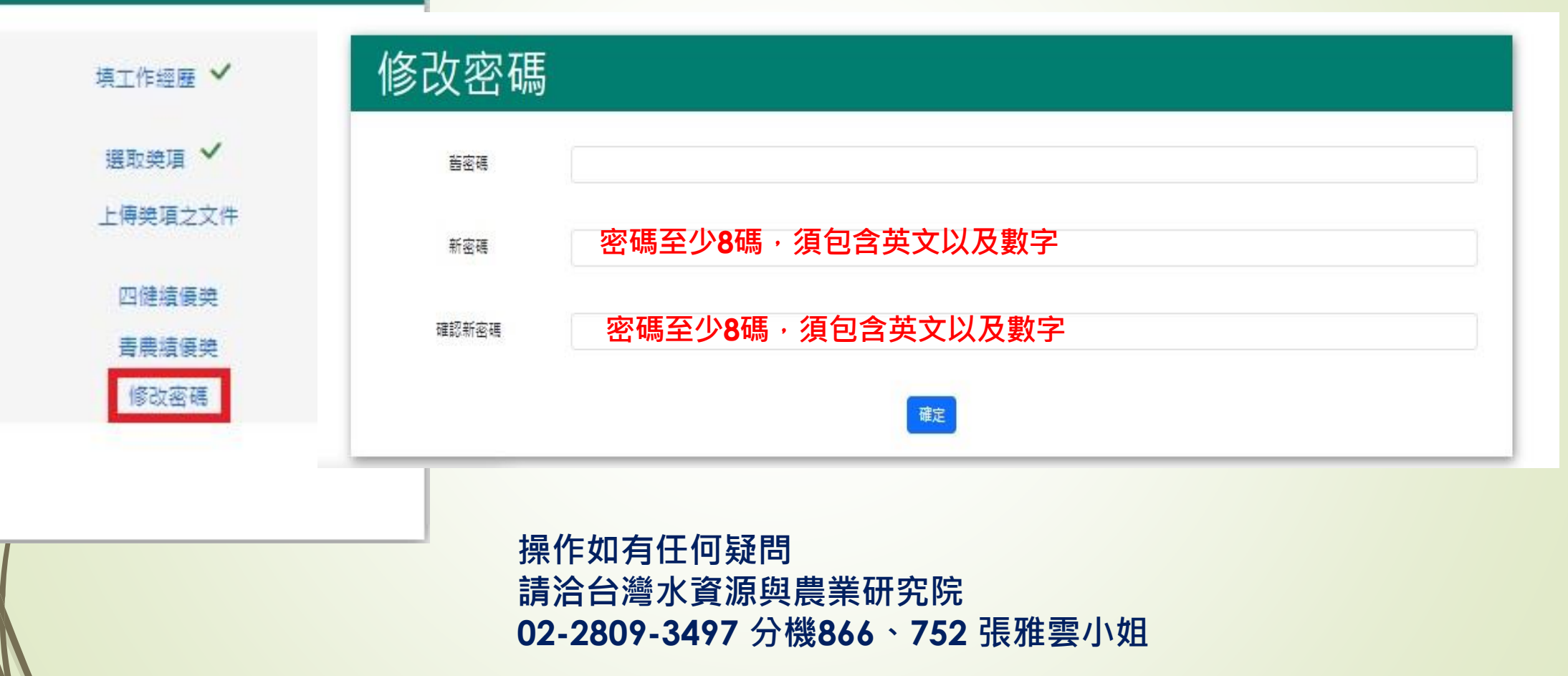